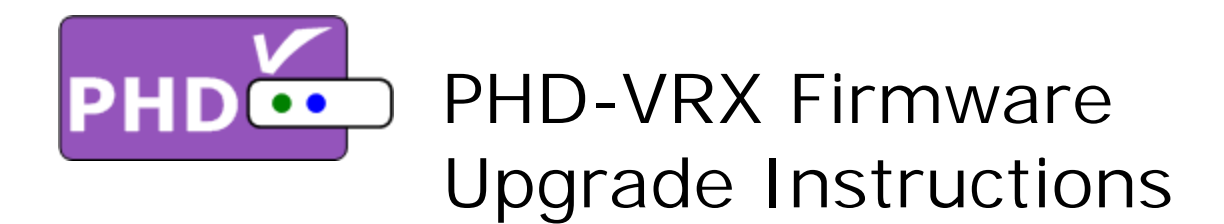

Firmware Ver. VRX.243.25.43.RC1:

- (1) Make sure USB Flash Stick is formatted with FAT32.
- (2) Unzip firmware file, (PHD\_VRX\_firmware-VRX\_xxx\_xx\_zx,zip), and copy all files to root directory of USB Flash stick.
- (3) Turn the unit completely off (push left side POWER button and see no LED lights on the front panel).
- (4) Insert USB stick to any PHD-VRX USB port as shown on the picture.
- (5) Turn on the unit by pushing POWER button. Then, push "STANDBY" button on the right side of the front panel.
- (6) Very soon, you should see "UPDATE" displayed on the front panel LED readout to indicate firmware upgrade is in progress.
- (7) Wait for a while until you see "no ch" shown on the front panel LED readout and TV should display the initial set up screen.
- (8) In this point, please remove the USB stick and then recycle the power by completely remove power cord, then power on and repeating step (3) and (5).
- (9) Wait again until you see the initial setup menu shown on TV screen. Then follow step by step procedures to complete unit setup with this new firmware.

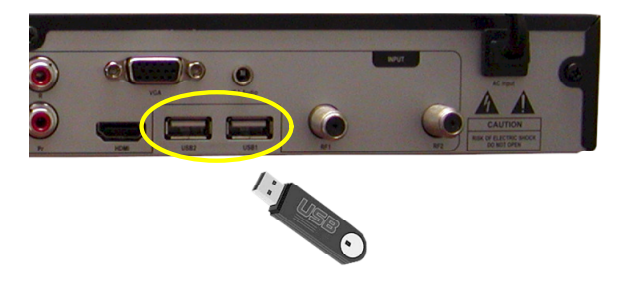

## Quick Setup Use the Up and Down arrows on your Remote Control and Select the language you want to use for menus and message screens.